## Spring MVC - Continuação

• Exercício 1. No projeto "aulaspring", implemente uma listagem dos alunos que deve ser apresentada atualizada após as operações de inserção, alteração e remoção. Cada linha da tabela deve ter um link para "Alterar" e um link para "Remover". Essa página deve conter também um link para a página de inserção de novos registros que já fizemos na última aula.

## **INSTRUÇÕES:**

• **Primeiro Passo:** para implementar a listagem dos alunos, você deve modificar a classe AlunoController.java, acrescentando o seguinte método:

```
@RequestMapping("listaAlunos")
public String lista(Model model) {
    AlunoDA0 dao = new AlunoDA0();
    model.addAttribute("alunos", dao.getLista());
    return "aluno/lista";
}
```

Agora, crie o arquivo lista.jsp com o seguinte conteúdo:

```
<%@ taglib uri="http://java.sun.com/jsp/jstl/core" prefix="c"%>
<%@ taglib uri="http://java.sun.com/jsp/jstl/fmt" prefix="f"%>
<%@ page language="java" contentType="text/html; charset=UTF-8"</pre>
    pageEncoding="UTF-8"%>
<html>
<head>
<meta http-equiv="Content-Type" content="text/html; charset=UTF-8">
<title>Listagem dos Alunos</title>
</head>
<bodv>
    /b>
              /td>
              Endereço</b>
         <c:forEach items="${alunos}" var="aluno">
              ${aluno.id}
                  ${aluno.nome}
                  ${aluno.email}
                  ${aluno.endereco}
              </c:forEach>
    </bodv>
</html>
```

 Segundo Passo: para redirecionar uma requisição de volta para a lista de alunos, você deve modificar a classe AlunoController.java, modificando os métodos de cada operação como neste exemplo:

```
@RequestMapping("insere")
public String insere(Aluno aluno) {
    AlunoDA0 dao = new AlunoDA0();
    dao.insere(aluno);
```

return "redirect:listaAlunos";

- }
- **Terceiro Passo:** para criar links de "Remover" na listagem, além de implementar a operação na classe AlunoController.java, você precisa do seguinte código:

```
<a href="remove?id=${aluno.id}">Remover</a>
```

• **Quarto Passo:** para criar links de "Alterar" na listagem, além de implementar a operação na classe AlunoController.java, você precisa do seguinte código:

<a href="exibeAluno?id=\${aluno.id}">Alterar</a>

Crie também uma ação para a URL exibeAluno na classe AlunoController.java. Essa ação deve obter os dados do registro de acordo com o id fornecido e colocar os dados em campos de uma página jsp para que o usuário possa modificar:

```
@RequestMapping("exibeAluno")
public String exibe(Long id, Model model) {
    AlunoDA0 dao = new AlunoDA0();
    model.addAttribute("aluno", dao.buscaPorId(id));
    return "aluno/exibe";
}
```

A página exibe.jsp contém:

```
<%@ page language="java" contentType="text/html; charset=UTF-8"</pre>
      pageEncoding="UTF-8"%>
<html>
      <head>
            <title>Alteração de Aluno</title>
      </head>
      <bodv>
            <form action="alteraAluno" method="POST">
            <input type="hidden" id="id" name="id" value="$
      {aluno.id }"/><br />
            Nome: <input type="text" id="nome" name="nome" value="$</pre>
                  {aluno.nome }"/><br />
            Email: <input type="text" id="email" name="email" value="$</pre>
                  {aluno.email }"/><br />
            Endereço: <input type="text" id="endereco" name="endereco" value="$</pre>
                  {aluno.endereco }" /><br />
            <input type="submit" value="Alterar"/>
            </form>
      </body>
</html>
```